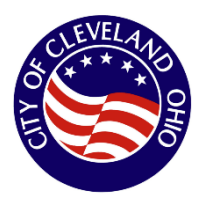

If you need to upload a lead safe certificate or other document and have already finished the application, follow these steps.

- 1. Access the City of Cleveland Citizens web portal
  - Visit <a href="https://aca-prod.accela.com/COC/Welcome.aspx">https://aca-prod.accela.com/COC/Welcome.aspx</a>
- 2. Find Your Rental Registration
  - Enter your Rental Registration number in the search field.
  - This number is in the confirmation email you received after applying.
    - Example: RR25-12345
  - Select the Record Info drop down

| City of Cleveland Citizen Portal                                                           |                           |                                                                     |                                  |
|--------------------------------------------------------------------------------------------|---------------------------|---------------------------------------------------------------------|----------------------------------|
| Home Building & Housing                                                                    | Logged in as:f            | Collections (0) Cart (1)<br>RR25-1234<br>Se Public Health Public Se | Account Management Logou         |
| Search Building Records                                                                    | Permits and Registrations |                                                                     |                                  |
| Record RR25-12345<br>Rental Registration<br>Record Status: Pendir<br>Expiration Date: 03/0 | g<br>1/2026               |                                                                     | Add to cart<br>Add to collection |
| Record Info 🔻                                                                              | Payments 🔻 Cond           | tions 🕕                                                             |                                  |

## 3. Attach Documents

- Select Attachments
- Click Add to upload a document.

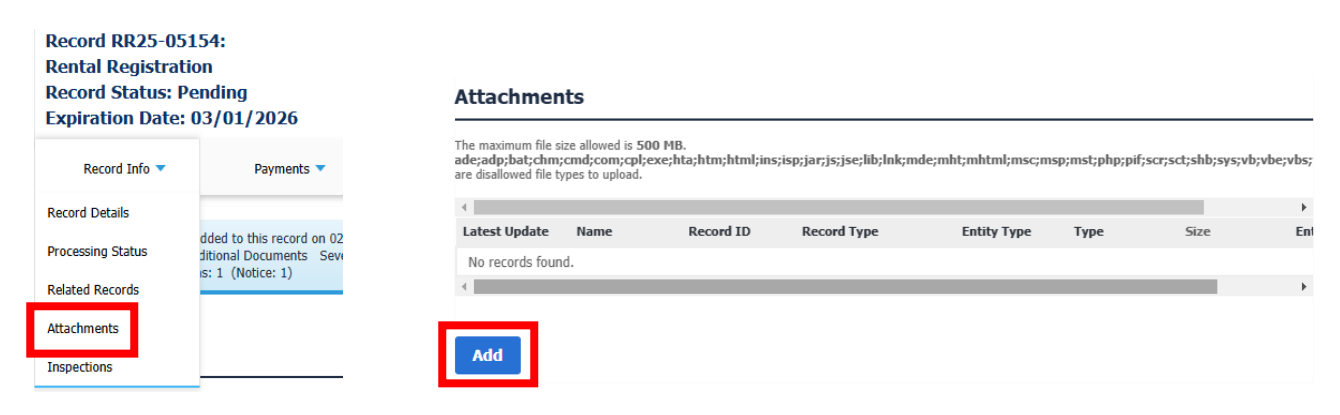